Entrare nell'area "supporto", selezionare "Aggiornamento software" quindi Scaricare nel proprio computer i seguenti file:

## MagicSat Easy

| Criteri di ricerca |                                                                                                    |                            |                              |
|--------------------|----------------------------------------------------------------------------------------------------|----------------------------|------------------------------|
| Name               | Description                                                                                                    | Version and issuing date   | File name                    |
| Criteri            | Criteri di ricerca area Europa                                                                                                    | Vers. 10 - 06.03.2009      | Criteria_MGSTEASY_EUROPA.exe |
| Tools              |                                                                                                    |                            |                              |
| Name               | Description                                                                                                    | Version and issuing date   | File name                    |
| MagicSat Easy      | Software di comunicazione per il caricamento dei criteri di ricerca                                                                                       | Ver. 1.3.2 del 05.09.2008  | InstallMagicSatEasy.exe      |
| USB driver         | Software per interfacciamento MagicSat Easy tramite la porta USB. Decompattare il file in una nuova cartella e utilizzarlo quando richiesto dal computer. | Ver. 2.00.00 del 6.10.2006 | InstallTelecoUsbDriver       |

Installare nel computer il programma MagicSat Easy e i driver USB.

Espandere il file "Criteria\_MGSTEASY\_EUROPA.exe" e genererà un file di nome "d10 Etichetta Europa Astra3 replaced by Thor"

Collegare con un cavo USB A/B dall'Easy al computer.

Dare alimentazione 12 volt all'Easy e accenderlo premendo il tasto On/Off nel pannello di comando. La prima volta che il sistema operativo vede una nuova periferica vi chiederà di installare i driver che troverete nel seguente percorso C\Teleco\USB driver

Avviare il programma MagicSat Easy che troverete nel seguente percorso C\programmi\Teleco\MagicSatEasy\ MagicSat\_Easy.exe. Configurare attraverso il tasto "Utensili" e poi "Opzioni" la porta Com utilizzata dal vostro sistema operativo. Selezionare Apri e indicare il percorso del file "d10 Etichetta Europa Astra3 replaced by Thor"

Premere il tasto – Invia dati -

Nel caso vi siano problemi di comunicazione tra il personal computer e l'Easy verificare le pagine seguenti.

Come controllare nel computer la porta Com utilizzata.

| )                    |
|----------------------|
| y                    |
| a è<br>te il<br>zata |
|                      |
|                      |
|                      |
| ) y<br>i te          |

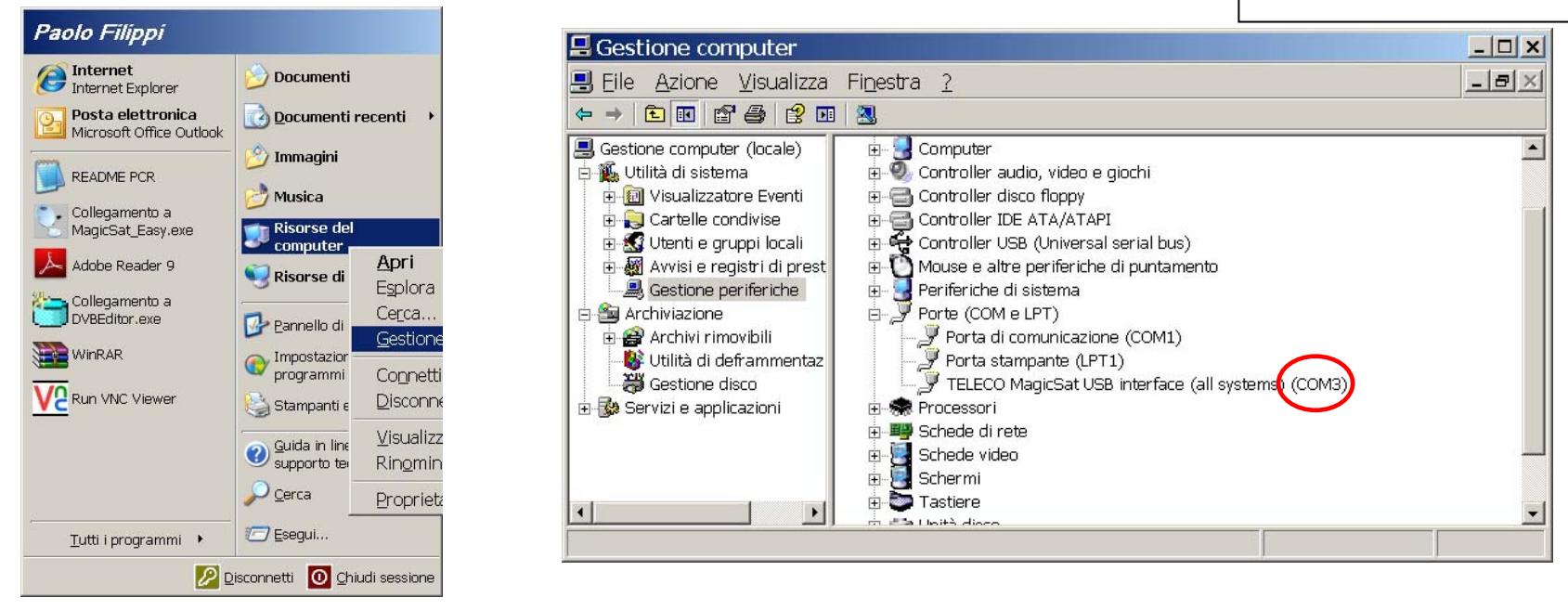

| MagicSat Easy                                                                                         | _ 🗆 🗙                                                |
|----------------------------------------------------------------------------------------------------|------------------------------------------------------|
| Eile Visualizza Utensili Invia dati Ricevi dati Aiuto                                                 |                                                      |
| Di 🖉 🖳 🚊 🙆 Opzioni                                                                                    |                                                      |
| Stato MagicSat Easy                                                                                   |                                                      |
| MagicSatEasy: Non collegato o spento o problemi di comunicazione Revisione hardware ## Software: ##   | Numero seriale : ################################### |
| _ Area dati                                                                                           | 1                                                    |
|                                                                                                    |                                                      |
|                                                                                                    |                                                      |
|                                                                                                    |                                                      |
|                                                                                                    |                                                      |
|                                                                                                    |                                                      |
| Constant.                                                                                             |                                                      |
| Sa Opzioni                                                                                            |                                                      |
|                                                                                                    |                                                      |
|                                                                                                    |                                                      |
| Porta senale COM 3                                                                                    | <b>•</b>                                             |
| COM 1                                                                                                 | <b>A</b>                                             |
| COM 2                                                                                                 |                                                      |
| COM 3                                                                                                 |                                                      |
| COM 4                                                                                                 |                                                      |
| COM 5                                                                                                 |                                                      |
| Configurazione COM 6                                                                                  |                                                      |
| Modo Osc. Banda Bassa Osc. Banda Alta freq. cambio banda C Usa tensione per banda C Ethistero boreare | Versione UB                                          |
| Universale 💌 09750 Mhz 10600 Mhz 11750 Mhz C Usa tensione per polarizzazione C Emisfero australe      | 00                                                   |
|                                                                                                    | 12/11/2008 18.10                                     |

Avviare il programma MagicSat Easy e selezionare: Utensili, Opzioni,

E selezionare la porta COM utilizzata dal sistema operative e memorizzare.

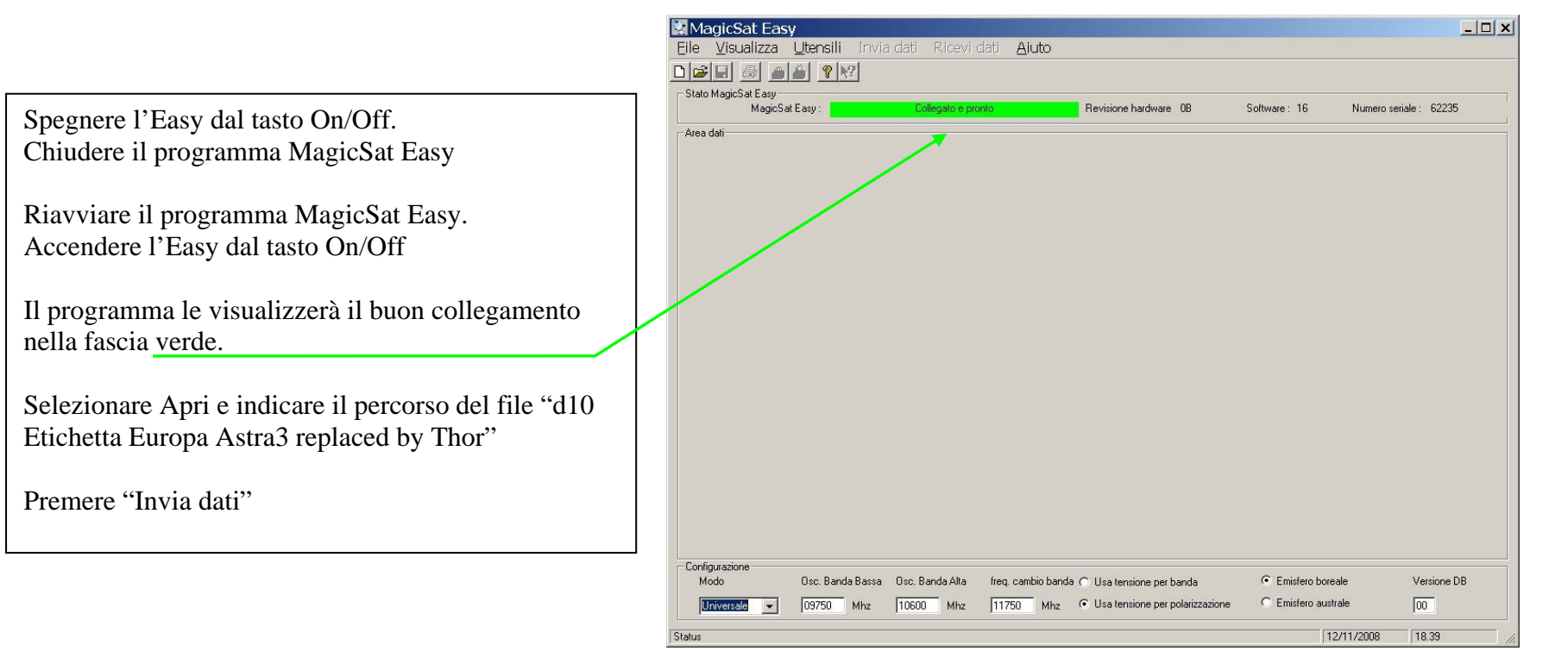